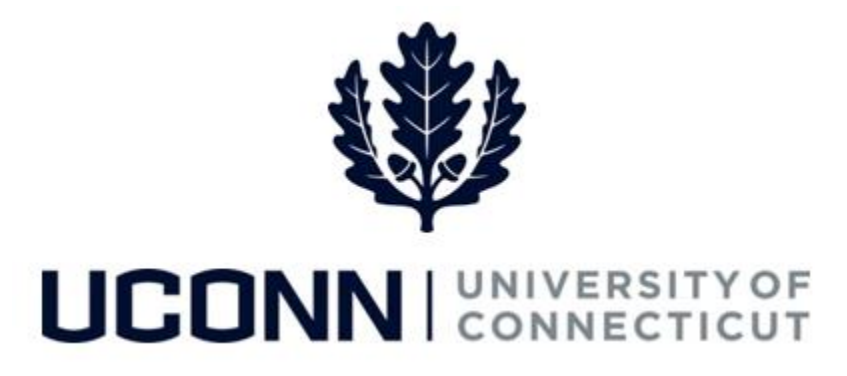

#### **University of Connecticut**

# **Employee Data Changes: Compensation Change**

#### Overview

Compensation changes are any changes to an employee's compensation that adjust their annual base pay, including: start or end of a temporary salary increase (TSI), reclassification, administrative supplements, and interim appointments.

There are **nine** Smart HR templates Department Processors or the HR Department will use to maintain an employee's compensation data. These nine are:

| Template ID        | Description                                    | Who Uses It          |
|--------------------|------------------------------------------------|----------------------|
| UC_TBH_DC_STUD_DAT | Student Data / Pay Change                      | Department Processor |
| UC_TBH_DC_GA_PAY   | Graduate Assistant Pay/Level Change            | Department Processor |
| UC_TBH_DC_GI_PAY   | Graduate Intern Pay Change                     | Department Processor |
| UC_TBH_DC_CLAS_HR  | Classified Pay Change – HR Initiated           | HR Department        |
| UC_TBH_DC_UCLPAYDP | Unclassified Pay Change – Department Initiated | Department Processor |
| UC_TBH_DC_UCLPAYHR | Unclassified Pay Change – HR Initiated         | HR Department        |
| UC_TBH_DC_SPNT_PAY | Special Payroll Non-Teaching Pay Change        | Department Processor |
| UC_TBH_DC_SPT_PAY  | Special Payroll Teaching Pay Change            | Department Processor |
| UC_TBH_DC_UNCL_ADM | Unclassified Administrative Supplement Change  | Department Processor |

This job aid walks through the steps to complete the following three compensation changes:

- Unclassified Temporary Salary Increase (TSI)
- Graduate Assistant Level Change
- UCPEA Reclassification

#### Process Steps: Unclassified Temporary Salary Increase

<u>Scenario</u>: An unclassified employee is receiving a temporary salary increase. The employee will remain in the same position, and there is no change to the employee's job code or title. The HR Department is responsible for initiating this transaction.

| Step | Action                                                                                                    | Screenshot                                                                                                    |  |
|------|----------------------------------------------------------------------------------------------------|----------------------------------------------------------------------------------------------------|--|
| 1    | Navigation: Main Menu > Core-CT                                                                                                    | T HRMS > Workforce Administration > Smart HR Template > Smart HR Transactions                                                                                                    |  |
| 2    | On the Smart HR Transactions<br>page, select the following:<br>• Transaction Type: All<br>• Select Template:<br>UC_TBH_DC_UCLPAYHR<br>Click Create Transaction.                                                                                                    | Smart HR Transactions         Select a template and press Create Transaction.         Transaction Template ?         Transaction Type All         Select Template UC_TBH_DC_UCLPAYHR Q         Unclassified Pay Change - HR Initiated                                                                                                    |  |
| 3    | <ul> <li>On the Enter Transaction</li> <li>Details page, enter the<br/>following:</li> <li>Employee ID: Enter the<br/>employee's ID number. If<br/>unknown, use the magnifying<br/>glass to search for the<br/>employee.</li> <li>Employment Record Number:<br/>If the employee has multiple<br/>jobs, ensure the correct<br/>employee record number is<br/>selected.</li> <li>Job Effective Date: This will<br/>auto-populate to the current<br/>date. Update if necessary.</li> <li>Action: This will auto-<br/>populate to Pay Rate Change.<br/>Keep as is.</li> <li>Reason Code: Select a reason</li> </ul> | Smart HR Transactions         Enter Transaction Details         The following transaction details are required.         Template       Unclassified Pay Change - HR Initiated         *Employee ID       110140       Michael Michaels         *Employment Record Number       0 (UCP 09-Network Technician 3)       ✓         *Job Effective Date       08/05/2016       is         *Action       Pay Rate Change       ✓         *Reason Code       Begin TSI       ✓ |  |
|      | code. In this example, select<br>Begin TSI.<br>Click <b>Continue.</b>                                                                                                    |                                                                                                    |  |

| Step | Action                                                            | Screenshot                                                                                                    |  |  |
|------|-------------------------------------------------------------------|----------------------------------------------------------------------------------------------------|--|--|
|      | Most of the information on the<br>Enter Transaction Information   | Smart HR Transactions Enter Transaction Information Enter Transaction Conference Conference Confere |  |  |
|      | page will auto-populate.                                          | UNCL - Pay Change HR                                                                                                    |  |  |
|      | Most of the fields that have auto-populated data can be           | Work Location - Job Fields           Department         UOC01519         Q.         *Location Code         UOC00DOIT         Q.                                                                                                    |  |  |
|      | updated on this template at any time. The fields that are greyed- | Job Information - Job Code<br>*Job Code AW9089                                                                                                    |  |  |
|      | out are ready only and cannot be edited.                          | Job Information - Reporting Information Supervisor ID Q Job Information - Status                                                                                                    |  |  |
|      | In this example, the employee is                                  | Regular/Temporary     V     Full/Part Time     V                                                                                                    |  |  |
|      | receiving a temporary salary                                      | Job Information - Employee Classification         *Employee Classification DU - Durational                                                                                                    |  |  |
|      | job code are <u>not</u> changing.                                 | Job Information - Standard Hours           Standard Hours         35.000000   FTE 1.000000                                                                                                    |  |  |
|      | Under the <b>UConn Job</b>                                        | Job Information - United States         *FLSA Status         *EEO Classification None of the Above                                                                                                    |  |  |
|      | Compensation – Pay<br>Components 2 section, update                | Number of Hours in a FLSA Period in Days Vork Day                                                                                                    |  |  |
|      | the following fields:                                             | Job Labor - Bargaining Unit and Labor Agreement           Bargaining Unit UNCL                                                                                                    |  |  |
| 4    | for a temporary salary                                            | Job Labor - Union Code<br>Union Code 29 Q                                                                                                    |  |  |
|      | Compensation Rate     Currency Code                               | Job Compensation - Pay Components           Comp Rate Code         UCANNL         Compensation Rate         82588.000000                                                                                                    |  |  |
|      | Compensation Frequency                                            | Currency Code USD Compensation A<br>Frequency                                                                                                    |  |  |
|      | If your department's business                                     | Comp Rate Code UCTSI Q Compensation Rate 1500.000000                                                                                                    |  |  |
|      | process requires it, enter<br>additional information in the       | UConn Dates Personalize   Find   View All   2   R First @ 1-5 of 5 @ Last                                                                                                    |  |  |
|      | form of comments in the<br><b>Comments</b> section.               | Date Code     Start Date     End Date       1 LIOC Linion Entry Date     05/15/2016     100/09/2016                                                                                                    |  |  |
|      |                                                                   |                                                                                                    |  |  |
|      |                                                                   | UConn Payroll Distribution Personalize   Find   View All   🗇   🤀 First 🚯 Last                                                                                                    |  |  |
|      |                                                                   | 1 6319970 Q Ct Edu Network Q                                                                                                    |  |  |
|      |                                                                   |                                                                                                    |  |  |
|      |                                                                   | Other Job Data       Appointment Term       12 Months       RS Job Opening ID                                                                                                    |  |  |
|      |                                                                   | RS Position Number 99001060 Q Tenure Year 0000                                                                                                    |  |  |
|      |                                                                   | Academic                                                                                                    |  |  |

| Step | Action                                                                                                    | Screenshot                                                                                                    |  |
|------|----------------------------------------------------------------------------------------------------|----------------------------------------------------------------------------------------------------|--|
| 5    | When all information is entered<br>and accurate, click <b>Save and</b><br><b>Calculate</b> at the bottom of the<br>template. | Return to Enter Transaction Details Page Save for Later Cancel Save and Calculate                                                                                                    |  |
|      | At the bottom of the template,<br>an <b>Attachment</b> section will<br>open.                                                 | Attachment     Find   View All        First     1 of 1     Last       *Description     Attached File     Attach     Open     Delete       1     Michael_Michaels_TSI     Michael_Michaels_TSI.doc     Attach     Open     Delete |  |
| 6    | If applicable, search for and attach an attachment to include with the department change.                                    |                                                                                                    |  |
|      | Click the <b>plus sign (+)</b> to add additional attachments.                                                                |                                                                                                    |  |
| 7    | When all information on the temp<br>Smart HR Approver for approval.                                                          | ate is complete, click <b>Submit</b> to route the pay change template to the department's                                                                                                    |  |

#### Process Steps: Graduate Assistant Level Change

<u>Scenario</u>: A Graduate Assistant is moving from Level 1 to Level 2. The assistant's current appointment end date is 9/30/2016, so the Department Processor must update both the effective date and the new appointment end date. This transaction is initiated by the Department Processor.

| Step | Action                                                                                                    | Screenshot                                                                                                    |  |  |
|------|----------------------------------------------------------------------------------------------------|----------------------------------------------------------------------------------------------------|--|--|
| 1    | Navigation: Main Menu > Core-CT                                                                                                    | HRMS > Workforce Administration > Smart HR Template > Smart HR Transactions                                                                                                    |  |  |
| 2    | On the Smart HR Transactions<br>page, select the following:<br>• Transaction Type: All<br>• Select Template:<br>UC_TBH_DC_GA_PAY<br>Click Create Transaction.                                                                                                    | Smart HR Transactions         Select a template and press Create Transaction.         Transaction Template (?)         Transaction Type [All                                                                                                    |  |  |
| 3    | <ul> <li>On the Enter Transaction</li> <li>Details page, enter the<br/>following:</li> <li>Employee ID: Enter the<br/>employee's ID number. If<br/>unknown, use the magnifying<br/>glass to search for the<br/>employee.</li> <li>Employment Record Number:<br/>If the employee has multiple<br/>jobs, ensure the correct<br/>employee record number is<br/>selected.</li> <li>Job Effective Date: This will<br/>auto-populate to the current<br/>date. Update to 10/01/2016<br/>for the new appointment.</li> <li>Action: This will auto-<br/>populate to Pay Rate Change.<br/>Keep as is.</li> <li>Reason Code: Select a reason<br/>code. In this example, select<br/><i>Graduate Level Change.</i></li> </ul> | Smart HR Transactions         Enter Transaction Details         The following transaction details are required.         Template       UConn Graduate Assistants Pay/Level Change         *Employee ID       087497         Thom Thompson         *Employment Record Number       0 (UCONN GRADUATE ASST)         *Job Effective Date       10/01/2016         *Action       Pay Rate Change         *Reason Code       Graduate Level Change         Continue       Cancel |  |  |
|      | Click <b>Continue.</b>                                                                                                    |                                                                                                    |  |  |

| Step | Action                                                                                                    | Screenshot                                                                                                    |  |
|------|----------------------------------------------------------------------------------------------------|----------------------------------------------------------------------------------------------------|--|
| 4    | On the Enter Transaction<br>Information page, most of the<br>data auto-populates. Any of the<br>fields that are editable, like<br>Location Code, Supervisor ID, or<br>funding information, can be<br>updated at any time. The fields<br>that are greyed out are read-<br>only and cannot be updated.<br>Review the Step under the Job –<br>Salary Plan section of the<br>template. The step is equivalent<br>to the graduate assistant's level<br>in Student Administration. This<br>field is auto-populated and read-<br>only on the template.<br>Under the UConn Dates section<br>of the template, review the UOC<br>Appointment Date. Update the<br>appointment End Date to reflect<br>the new end date for the<br>assistantship. In this example,<br>the new end date was updated<br>to 05/22/2017.<br>If your department's business<br>process requires it, enter<br>additional information in the<br>form of comments in the<br>Comments section. | Smart HR Transactions Enter Transaction Information Enter the following Engleye or Contingent Worker Information. Return to Previous Page Save for Later Cancel  GA Pay Lvl Change Work Location - Job Fields Department UDC01244 Location Code UDC000051 Job Information - Standard Hours FTE 0.500000 Job Labor - Bargaining Unit and Labor Agreement Bargaining Unit UOR Job - Salary Plan Step 2 Job Compensation - Pay Components Compensation B Frequency UConn Pays Code USD Compensation B Frequency UConn Pays Code USD Compensation Pay Components Compensation B Frequency UConn Pays Code USD Personatize   Find   Vew All (2)  Find the 12 of 2 Last Date Code UUCon Payroll Distribution Personatize   Find   Vew All (2)  Find the 12 of 2 Last Account Number At Char Account Nume Description Speak TestError Code Comments Comments |  |
| 5    | When all information is entered<br>and accurate, click <b>Save and</b><br><b>Calculate</b> at the bottom of the<br>template.                                                                                                    | Return to Enter Transaction Details Page<br>Save for Later Cancel<br>Save and Calculate                                                                                                    |  |

| Step | Action                                                                                                    | Screenshot                                                                                                    |  |  |  |
|------|----------------------------------------------------------------------------------------------------|----------------------------------------------------------------------------------------------------|--|--|--|
| 6    | At the bottom of the template,<br>an <b>Attachment</b> section will<br>open.<br>If applicable, search for and<br>attach an attachment to include<br>with the department change.<br>Click the <b>plus sign (+)</b> to add | Attachment       Find       View All       Image: The state of the state of t |  |  |  |
| 7    | When all information on the templ<br>Smart HR Approver for approval.                                                                                                    | ate is complete, click <b>Submit</b> to route the pay change template to the department's                                                                                                    |  |  |  |

#### **Process Steps: UCPEA Reclassification**

<u>Scenario</u>: A Technical Records Coordinator, who is a member of UCPEA, is being reclassified to an Administrative Services Assistant 1. The HR Department must enter a new **Job Code** and increase the employee's salary. **Note:** This transaction is initiated by the HR Department.

| Step | Action                                                                                                    | Screenshot                                                                                                    |  |  |
|------|----------------------------------------------------------------------------------------------------|----------------------------------------------------------------------------------------------------|--|--|
| 1    | Navigation: Main Menu > Core-CT                                                                                                    | FRMS > Workforce Administration > Smart HR Template > Smart HR Transactions                                                                                                    |  |  |
| 2    | On the Smart HR Transactions<br>page, select the following:<br>• Transaction Type: All<br>• Select Template:<br>UC_TBH_DC_UCLPAYHR<br>Click Create Transaction.                                                                                                    | Smart HR Transactions Select a template and press Create Transaction. Transaction Template  Select Template UC_TBH_DC_UCLPAYHR ULCASSified Pay Change - HR Initiated Create Transaction                                                                                                    |  |  |
| 3    | <ul> <li>On the Enter Transaction</li> <li>Details page, enter the<br/>following:</li> <li>Employee ID: Enter the<br/>employee's ID number. If<br/>unknown, use the magnifying<br/>glass to search for the<br/>employee.</li> <li>Employment Record Number:<br/>If the employee has multiple<br/>jobs, ensure the correct<br/>employee record number is<br/>selected.</li> <li>Job Effective Date: This will<br/>auto-populate to the current<br/>date. Update if necessary.</li> <li>Action: This will auto-<br/>populate to Pay Rate Change.<br/>Keep as is.</li> <li>Reason Code: Select a reason<br/>code. In this example, select<br/>Non Scheduled Salary Change.</li> </ul> | Smart HR Transactions         Enter Transaction Details         The following transaction details are required.         Template       Unclassified Pay Change - HR Initiated         "Employee ID       110140       Michael Michaels         "Employment Record Number       0 (UCP 09-Network Technician 3)       Image: Continue         "Job Effective Date       08/05/2016       Image: Continue       Image: Continue         Continue       Cancel       Continue       Cancel |  |  |
|      | Click <b>Continue.</b>                                                                                                    |                                                                                                    |  |  |

| Step                                                                                                    | Action                                                                                                    | Screenshot                                                                                                    |  |  |
|----------------------------------------------------------------------------------------------------|----------------------------------------------------------------------------------------------------|----------------------------------------------------------------------------------------------------|--|--|
|                                                                                                    | Most of the information on the <b>Enter Transaction Information</b> page will auto-populate.                                                        | Smart HR Transactions         Enter Transaction Information         Enter the following Employee or Contingent Worker information.         UNCL - Pay Change HR         Work Location - Job Fields                                                                                                    |  |  |
| Most of the fields that have<br>auto-populated data can be<br>updated on this template at ar<br>time. The fields that are greyed<br>out are ready only and cannot<br>be edited |                                                                                                    | Department UOC01519       Q       *Location Code UOC00DOIT         Job Information       *Job Code AW9089       Q         Job Information - Reporting Information       Supervisor ID 127843       Q         Job Information - Status       Status       Status                                                                                                    |  |  |
|                                                                                                    | In his example, the employee is<br>being promoted (reclassified).<br>The Department Processor must<br>update the employee's <b>Job Code</b>         | Standard Hours       Standard Hours         Standard Hours       35.000000                                                                                                    |  |  |
|                                                                                                    | to reflect the new<br>reclassification. In this example,<br>it is <i>AW9089</i> .                                                                   | Job Information - United States         "FL SA Status         "EEO Classification None of the Above         Number of Hours in a Work Day         Job Labor - Union Code                                                                                                    |  |  |
| 4                                                                                                    | <b>Compensation Rate.</b> In this example, the salary is increased to <i>\$85,000.00</i> annually.                                                  | Union Code 29 Q Job Compensation - Pay Components Comp Rate Code UCANNL Currency Code USD Compensation A                                                                                                    |  |  |
|                                                                                                    | If your department's business<br>process requires it, enter<br>additional information in the<br>form of comments in the<br><b>Comments</b> section. | Frequency         UConn Job Compensation - Pay Components 2         Comp Rate Code       Q       Compensation Rate         Currency Code       Q       Compensation         Q       Compensation       Q         UConn Dates       Personalize   Find   View All   @   @       First @ 1 of 1 @ Last         Date Code       Start Date       End Date         1 UOC Union Entry Date       Ø5/15/2016       Fit Ø 6/09/2016 |  |  |
|                                                                                                    |                                                                                                    | UConn Payroll Distribution   Personalize   Find   View All   ] ] First • 1-5 of 15 • Last   Account Number   At Char Account Name   Sub Account Number   Description     1 6319970   Ct Edu Network     2   3   Q     Comments     Comments                                                                                                    |  |  |

| Step | Action                                                                                                    | Screenshot                                                                                                    |                                                                                                    |  |
|------|----------------------------------------------------------------------------------------------------|----------------------------------------------------------------------------------------------------|----------------------------------------------------------------------------------------------------|--|
| 5    | When all information is entered<br>and accurate, click <b>Save and</b><br><b>Calculate</b> at the bottom of the<br>template. | Return to Enter Transaction Details Page Save for Later Cancel Save and Calculate                                 |                                                                                                    |  |
|      | At the bottom of the template,<br>an <b>Attachment</b> section will<br>open.                                                 | Attachment         Find           "Description         Attached File           1         Michael_Michaels_Reclass | View All     Image: Constraint of the last       Attach     Open       Delete       Attach     Open |  |
| 6    | If applicable, search for and<br>attach an attachment to include<br>with the department change.                              |                                                                                                    |                                                                                                    |  |
|      | Click the <b>plus sign (+)</b> to add additional attachments.                                                                |                                                                                                    |                                                                                                    |  |
| 7    | When all information on the temp<br>Smart HR Approver for approval.                                                          | late is complete, click <b>Submit</b> to route the pay change templa                                              | te to the department's                                                                              |  |